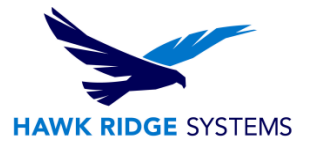

## How To Install SOLIDWORKS MBD

| TITLE:    | How To Install SOLIDWORKS MBD                   |
|-----------|-------------------------------------------------|
| DATE:     | September 2024                                  |
| SUBJECT:  | MBD Package                                     |
| ABSTRACT: | Guide for installing the SOLIDWORKS MBD package |

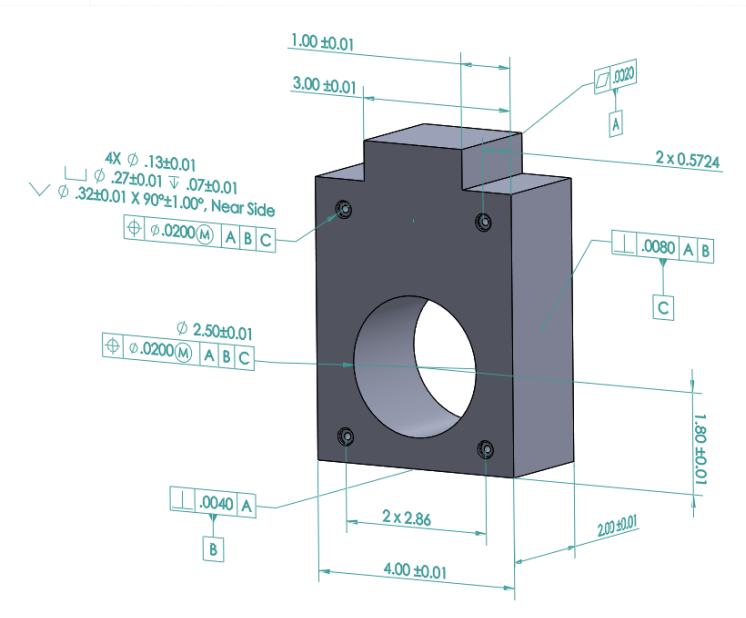

This guide is written to walk through the process of installing SOLIDWORKS MBD.

Before loading any software, you should always log in with full administrative permissions and user account controls. The installation process has a Java component; be sure your operating system has been updated with Windows Updates recently to avoid any compatibility issues with the installer.

If you want to move a license to a new system or from one machine to another, you must transfer that license beforehand. See the <u>license agreement</u> if you are unsure about this policy.

This is not a troubleshooting guide. If you have any technical issues with SOLIDWORKS MBD please contact <u>Hawk Ridge Systems Technical Support</u>.

This document is only to be distributed and used by Hawk Ridge Systems customers. Any other use is prohibited.

©2024 Hawk Ridge Systems

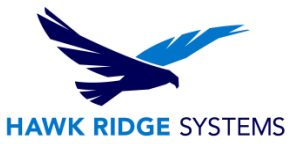

## Contents

| Before Installation | 2 |
|---------------------|---|
| Basic Installation  | 2 |

## **Before Installation**

Hawk Ridge Systems highly recommends taking a moment before installing SOLIDWORKS and checking that you are ready to load your new software by going through the <u>Before Installing SOLIDWORKS</u> <u>Product</u> article.

## **Basic Installation**

- 1. Make sure you are logged in as the administrator.
- 2. Upgrade or download SOLIDWORKS Products Version from the <u>SOLIDWORKS downloads page</u>. Once the file has been downloaded, extract the file by double-clicking the SolidWorksSetup.exe and choose a destination for extraction. Double-click the executable (sldIM.exe in the sldim folder or setup.exe file) to begin the installation.

| Name                                   | Date modified     | Туре              |
|----------------------------------------|-------------------|-------------------|
| 🔄 lang                                 | 09/12/24 3:02 PM  | File folder       |
| 🐼 MicrosoftEdgeWebView2RuntimeInstalle | 08/02/24 7:17 PM  | Application       |
| 🗊 sldadminoptioneditor.exe             | 08/02/24 10:50 PM | Application       |
| SM sldBaDwld.exe                       | 08/02/24 10:50 PM | Application       |
| 🛐 sidiM.exe                            | 08/02/24 10:50 PM | Application       |
| C sldim.xml                            | 08/03/24 2:47 AM  | Microsoft Edge H  |
| 🚳 sldps.dll                            | 08/02/24 10:50 PM | Application exten |
| 🚳 sldps_libFNP.dll                     | 08/02/24 10:50 PM | Application exten |
| 📑 startswinstall.exe                   | 08/02/24 10:50 PM | Application       |
| 📧 startswinstallhelper.exe             | 08/02/24 10:50 PM | Application       |
| WebView2Loader.dll                     | 10/31/23 4:35 AM  | Application exten |
| 🚳 xceedzip.dll                         | 08/02/24 7:39 PM  | Application exten |

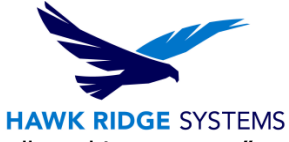

3. Once started, the executable should bring you to the install wizard. Click "Install on this computer" and then click "Next".

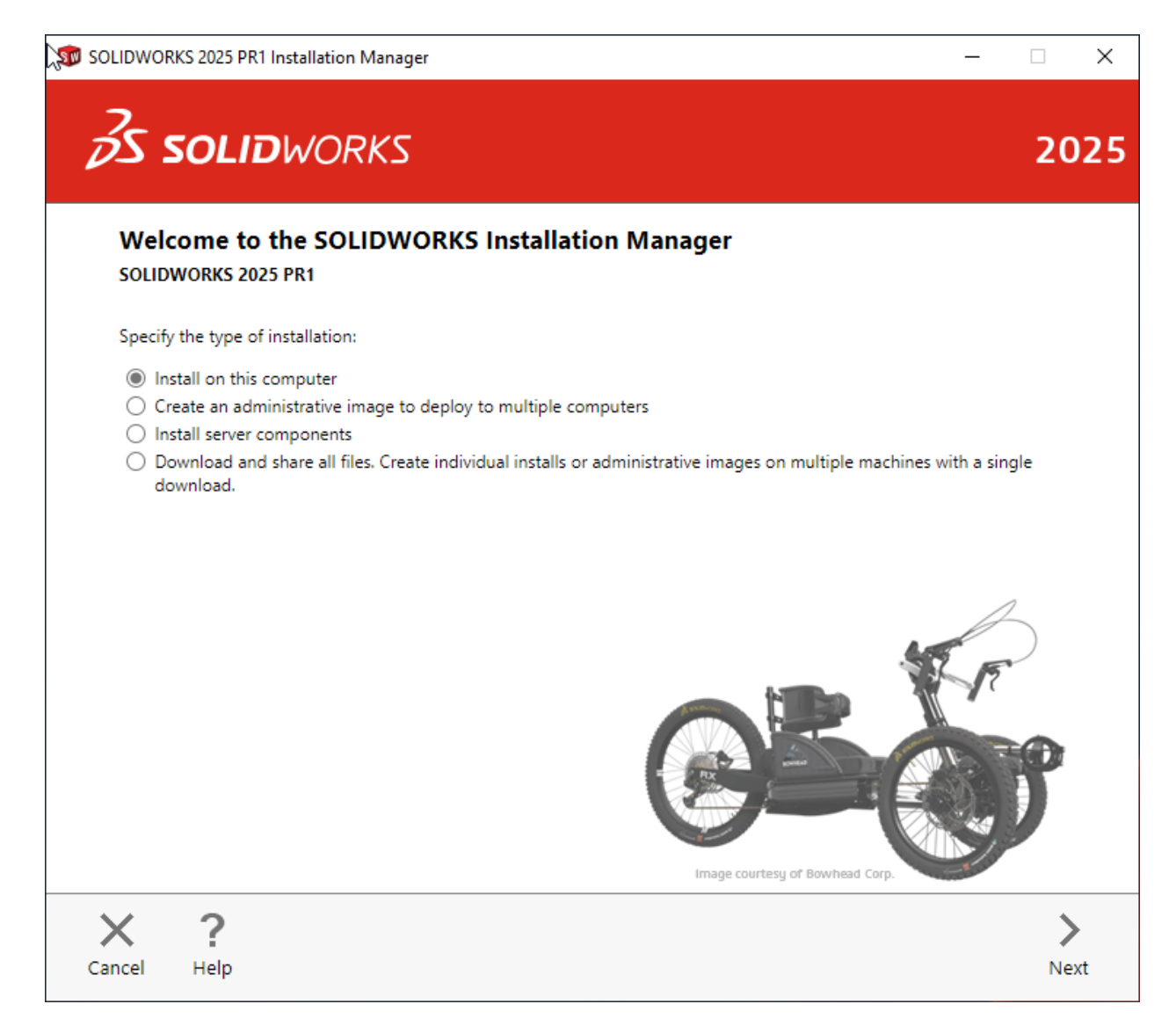

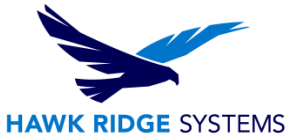

4. The next page will ask for your 24-digit serial number. If you have this information in a document on the computer, you can copy and paste this information into the first cell, and it will fill out correctly. Click "Next" to continue.

|                                                |                          | 2 |
|------------------------------------------------|--------------------------|---|
| Serial Number                                  |                          |   |
| Enter your serial number information           |                          |   |
| SOLIDWORKS Flow Simulation                     |                          |   |
| SOLIDWORKS Motion                              |                          |   |
| SOLIDWORKS Plastics                            |                          |   |
| SOLIDWORKS Simulation                          |                          |   |
| > CAM (i)<br>CAM                               |                          |   |
| ✓ Technical Communication                      |                          |   |
| SOLIDWORKS Composer                            |                          |   |
| SOLIDWORKS Composer Player Pro                 |                          |   |
| SOLIDWORKS Inspection                          |                          |   |
| SOLIDWORKS MBD                                 | XXXX XXXX XXXX XXXX XXXX |   |
| Electrical Design<br>Electrical, Electrical 3D |                          |   |

- 5. If you already have a previous version of SOLIDWORKS installed, the next page will ask if you are upgrading or installing another installation. Select the option that best suits your needs and click "next".
- 6. Note that SOLIDWORKS MBD does not show up as a selection in the product selection page of the installation process, because the MBD components are automatically installed with the SOLIDWORKS installer.
- 7. On the following page, you can set the install folder by clicking "Change". If the default (C:\Program Files) is acceptable, simply hit "Install Now" or "Download and Install".

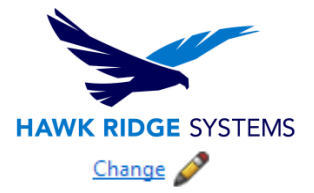

✓ Installation Location

Installation location:

C:\Program Files\SOLIDWORKS Corp

- 8. Once the installation is complete, click finish.
- 9. Launch SOLIDWORKS. You will be prompted to activate the SOLIDWORKS products. Select SOLIDWORKS MBD and click "Next".

| SOLIDWORKS Product Activation      |            |                     |                   | ×       |  |  |  |  |
|------------------------------------|------------|---------------------|-------------------|---------|--|--|--|--|
| Activation/Reactivation Succeeded. |            |                     |                   |         |  |  |  |  |
| Licenses:                          |            |                     |                   |         |  |  |  |  |
| Product                            | Expires    | Maintenance Expires | Reactivation Date |         |  |  |  |  |
| SOLIDWORKS Simulation Premium      | 12-31-2025 | 12-31-2025          | 12-31-2025        |         |  |  |  |  |
| SOLIDWORKS MBD Standard            | 12-31-2025 | 12-31-2025          | 12-31-2025        |         |  |  |  |  |
| SOLIDWORKS Inspection Professional | 12-31-2025 | 12-31-2025          | 12-31-2025        |         |  |  |  |  |
| SOLIDWORKS Premium                 | 12-31-2025 | 12-31-2025          | 12-31-2025        |         |  |  |  |  |
| SOLIDWORKS Electrical Professional | 12-31-2025 | 12-31-2025          | 12-31-2025        |         |  |  |  |  |
| SOLIDWORKS Electrical 3D           | 12-31-2025 | 12-31-2025          | 12-31-2025        |         |  |  |  |  |
| SOLIDWORKS CAM Standard            | 12-31-2025 | 12-31-2025          | 12-31-2025        |         |  |  |  |  |
| SOLIDWORKS Visualize Professional  | 12-31-2025 | 12-31-2025          | 12-31-2025        |         |  |  |  |  |
|                                    |            |                     |                   |         |  |  |  |  |
|                                    |            |                     |                   |         |  |  |  |  |
|                                    |            |                     |                   | Refresh |  |  |  |  |
|                                    |            |                     |                   |         |  |  |  |  |
|                                    |            |                     |                   |         |  |  |  |  |
|                                    |            |                     |                   |         |  |  |  |  |
|                                    |            |                     |                   |         |  |  |  |  |
|                                    |            |                     |                   |         |  |  |  |  |
|                                    |            |                     |                   |         |  |  |  |  |
|                                    |            |                     |                   |         |  |  |  |  |
| About                              | <          | Back Finish         | Cancel            | Help    |  |  |  |  |

10. SOLIDWORKS MBD is not included in the SOLIDWORKS add-ins list. To use MBD, simply activate the MBD toolbar ribbon to gain access to the MBD commands.

For further assistance, please contact our support team at <u>support@hawkridgesys.com</u>, or 877-266-4469 (US) or 866-587-6803 (Canada).